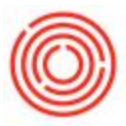

## Summary

The following article will walk through how to set up the next check number from within Orchestrated.

## Step-by-step guide

- 1. Navigate to Administration -> Setup -> Banking -> House Bank Accounts
- 2. When the House Bank Accounts Setup window opens, enter the next check number to be used in the "Next Check No." Column

|                               | H E                         | + +                                                  | + +1        | T        | 9             | b <b>6 6</b> 6       | ot z           |             |                |             |                     |      |   |
|-------------------------------|-----------------------------|------------------------------------------------------|-------------|----------|---------------|----------------------|----------------|-------------|----------------|-------------|---------------------|------|---|
|                               | <ul> <li>Welc</li> </ul>    | ome, manager                                         | . You are i | n the Ho | me cockpit of | OrchestratedBEER Bre | wery.          |             |                |             |                     |      |   |
| Administration                |                             |                                                      |             |          |               |                      |                |             |                |             |                     |      |   |
| Choose Company                | E                           | Common Functions                                     |             |          |               |                      |                |             |                |             |                     |      |   |
| Exchange Rates and Indexes    |                             | Inventory Transfer A/R Invoice II Inventory Countina |             |          |               |                      |                |             |                |             |                     |      |   |
| System Initialization         | House Bank Accounts - Setup |                                                      |             |          |               |                      |                |             |                |             |                     |      |   |
| 🗁 Setup                       | #                           | Bank Code                                            | Country     | Branch   | Account No.   | Bank Account Name    | BIC/SWIFT Code | Control Key | Next Check No. | G/L Account | G/L Interim Account | IBAN |   |
| 🛅 General                     | 1                           | WF                                                   | US          |          | 99999         |                      |                |             | 11023          | 10005-00    | 📫 19990-99          |      | Ŧ |
| 🛅 Financials                  | 2                           |                                                      |             |          |               |                      |                |             |                |             |                     |      |   |
| Sales Opportunities           |                             |                                                      |             |          |               |                      |                |             |                |             |                     |      | + |
| Purchasing                    |                             |                                                      |             |          |               |                      | -              |             |                |             |                     |      |   |
| Business Partners             |                             |                                                      |             |          |               |                      |                |             |                |             |                     |      | + |
| 🗁 Banking                     |                             | 1                                                    |             |          |               |                      |                |             |                |             |                     |      |   |
| Banks                         | -                           |                                                      |             |          |               |                      |                |             |                |             |                     |      | t |
| House Bank Accounts           |                             |                                                      |             |          |               |                      |                |             |                |             |                     |      | - |
| Credit Cards                  |                             |                                                      |             |          |               |                      |                |             |                |             |                     |      |   |
| Credit Card Payment           |                             |                                                      |             |          |               |                      |                |             |                |             |                     |      | - |
| Credit Card Payment Methods   |                             |                                                      |             |          |               |                      |                |             |                |             |                     |      | 1 |
| Bank Charges Allocation Codes |                             |                                                      |             |          |               |                      |                |             |                |             |                     |      | + |
| Payment Methods               |                             |                                                      |             |          |               |                      |                |             |                |             |                     |      | - |
| Inventory                     |                             |                                                      |             |          |               |                      |                |             | 1              |             |                     |      |   |
| Carolice Service              |                             | 4                                                    |             |          |               |                      |                |             |                |             |                     |      |   |
| Data Import/Export            |                             |                                                      |             |          |               |                      |                |             |                |             |                     | -    | - |

Version 4.5.1.0